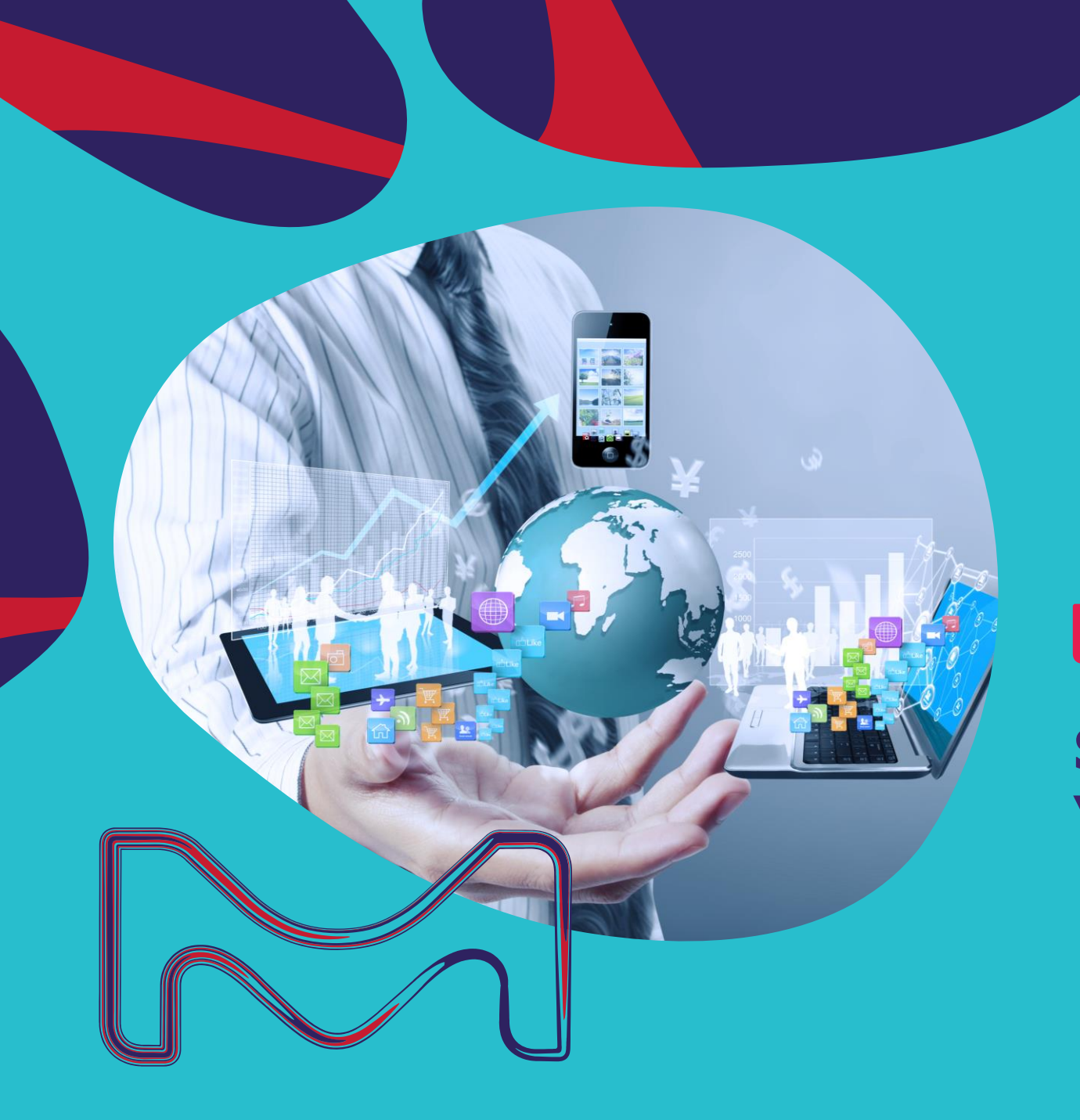

# SAP Ariba

## **ARIBA NETWORK**

Supplier Ariba "How-to-Guide"

## Content

#### **Account Registration**

#### 02 RFX Process

#### OS Account Configuration

#### 이나 Roles and Users

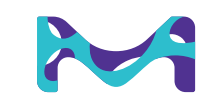

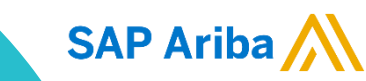

## Ariba Network Account Registration

#### **Important!**

Before creating a new Ariba Network account, please check within your company if there is already an existing account.

## When the supplier does not have an Ariba Network (AN) account and is invited to participate in a Sourcing Event (RFI, RFP, Auction, etc.) from Merck KGaA, Darmstadt, Germany:

You will receive an invitation via email. The actual sourcing event name will replace the "Request for proposal"

Merck KGaA, Darmstadt, Germany - TEST has invited you to participate in the Sourcing Event: Request for proposal.

Open the email and select "**Click Here**" to access the event. If there is no AN account registered to your email address then it will take you to the account registration page. Here you are able to either sign up for a AN account, or if you do have an AN account you are able to login with your account.

| Merck KGaA, Darmstadt, Germany - TEST                                                                                                    | Welcome, Dustin Gueldner                                                                                                    |
|----------------------------------------------------------------------------------------------------|----------------------------------------------------------------------------------------------------|
|                                                                                                    | Have a question? Click here to see a Quick Start guide.                                                                                                    |
| Welcome, Dustin Gueldner.                                                                                                    | Sign up as a supplier with <b>Merck KGaA - TEST</b> on SAP Ariba.<br>Merck KGaA - TEST uses SAP Ariba to manage procurement activities.<br>Create an SAP Ariba supplier account and manage your response to procurement activities required by Merck KGaA - TEST.                                                                                                    |
| Merck KGaA, Darmstadt, Germany - TEST has registered you on their Ariba<br>Spend Management site and invited you to participate in the following event:                                                        | Already have an account? Log in                                                                                                    |
| Supplier Comm Package Test DG. The event starts on Tuesday, July 30, 2019 at 4:52 AM Pacific Davlight Time and ends on Thursday August 29                                                                      | About Ariba Network                                                                                                    |
| 2019 at 4:52 AM, Pacific Daylight Time.                                                                                                    | The Ariba Network is your entryway to all your Ariba seller solutions. You now have a single location to manage all of your customer relationships and supplier activities regardless of which Ariba solution your customers are using. Once you have completed the registration, you will be able to:                                                                                                    |
| <u>Click Here</u> to access this event. You must register on the Ariba Commerce<br>Cloud or log in using your existing Ariba Commerce Cloud account username<br>and password before you can access this event. | Respond more efficiently to your customer requests     Work more quickly with your customers in all stages of workflow approval     Strengthen your relationships with customers using an Arba Network solution     Review pending sourcing events for multiple buyers with one login     Apply your Company Profile across Ariba Network, Ariba Discovery and Ariba Sourcing activities Moving to the Ariba Network allows you to log into a single location to manage:     All your Ariba customer relationships     All your existing activities     Your profile information     All your rejestion activities     Your contact and user administrative tasks |
|                                                                                                    | An your registration activities     Your contact and user administrative tasks                                                                                                    |

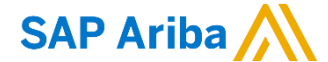

## Ariba Network Account Registration

After selecting **"Sign up"** you will be taken to the landing page in which you need to provide basic company and user information.

All mandatory fields for you to fill in will be marked with an \*.

The company and user information will already come prefilled, with information which the colleague had entered during their supplier request.

Please review and update this information accordingly, and upon completion click **"Create account and continue"** 

| Create account      | unt, then complete questionni | aires required by Merck KGaA - TEST.                                                                                                   |                                                                                                   |                                                                                                    |                                                                                                    |                                                                       | 6                                                                                           | reate account and cont                                                                 | tinue Cancel                                                 |                                            |                  |          |
|---------------------|-------------------------------|----------------------------------------------------------------------------------------------------|---------------------------------------------------------------------------------------------------|----------------------------------------------------------------------------------------------------|----------------------------------------------------------------------------------------------------|-----------------------------------------------------------------------|---------------------------------------------------------------------------------------------|----------------------------------------------------------------------------------------|--------------------------------------------------------------|--------------------------------------------|------------------|----------|
| Company information | 1                             |                                                                                                    |                                                                                                   |                                                                                                    |                                                                                                    |                                                                       |                                                                                             |                                                                                        |                                                              |                                            |                  |          |
| 1                   |                               |                                                                                                    |                                                                                                   |                                                                                                    |                                                                                                    | indicates a require                                                   | d field                                                                                     |                                                                                        |                                                              |                                            |                  |          |
| Compa               | any Name:* How To Sup         | oplier Guide                                                                                                    |                                                                                                   |                                                                                                    |                                                                                                    |                                                                       |                                                                                             |                                                                                        |                                                              |                                            |                  |          |
|                     | Country:* Germany [           | [DEU]                                                                                                    | $\sim$                                                                                            | If your company has m<br>more addresses such a                                                        | ore than one office, enter the main office i<br>is your shipping address, billing address o                                                                  | eddress. You can er<br>r other addresses la                           | iter<br>iter in                                                                             |                                                                                        |                                                              |                                            |                  |          |
|                     | Address:* XXXX                |                                                                                                    |                                                                                                   | your company profile.                                                                                 |                                                                                                    |                                                                       |                                                                                             |                                                                                        |                                                              |                                            |                  |          |
| Po                  | User accou                    | nt information                                                                                                    |                                                                                                   |                                                                                                    |                                                                                                    |                                                                       |                                                                                             |                                                                                        |                                                              |                                            |                  |          |
|                     |                               |                                                                                                    |                                                                                                   |                                                                                                    |                                                                                                    |                                                                       |                                                                                             |                                                                                        |                                                              | * Indicates a required field               |                  |          |
|                     |                               | Name:*                                                                                                    | Dustin                                                                                            |                                                                                                    | Gueldner                                                                                                    |                                                                       | SAP Ariba Pr                                                                                | vacy Statement                                                                         |                                                              |                                            |                  |          |
|                     |                               | Email:*                                                                                                    |                                                                                                   |                                                                                                    |                                                                                                    |                                                                       |                                                                                             |                                                                                        |                                                              |                                            |                  |          |
|                     |                               |                                                                                                    | Use my e                                                                                          | email as my usern                                                                                     | ame                                                                                                    |                                                                       |                                                                                             |                                                                                        |                                                              |                                            |                  |          |
|                     |                               | Username:*                                                                                                    | How-To-dus                                                                                        | tin.gueldner@d                                                                                        | le.ey.com                                                                                                    |                                                                       | Must be in ema                                                                              | l format(e.g john@n                                                                    | ewco.com) 🛈                                                  |                                            |                  |          |
|                     |                               | Password:*                                                                                                    |                                                                                                   |                                                                                                    |                                                                                                    |                                                                       | Must contain a                                                                              | minimum 8 character                                                                    | s including letters an                                       | d numbers. (i)                             |                  |          |
|                     |                               |                                                                                                    |                                                                                                   |                                                                                                    |                                                                                                    |                                                                       |                                                                                             |                                                                                        |                                                              |                                            |                  |          |
|                     |                               | Tell us more abo                                                                                                    | ut your busi                                                                                      | ness                                                                                                  |                                                                                                    |                                                                       |                                                                                             |                                                                                        |                                                              |                                            |                  |          |
|                     |                               | Product and                                                                                                    | Service Categorie                                                                                 | Enter Product                                                                                         | and Service Categories                                                                                                    |                                                                       | Add                                                                                         | -or- Browse                                                                            |                                                              |                                            |                  |          |
|                     |                               | Ship-to                                                                                                    | or Service Location                                                                               | 15:* Enter Ship-to                                                                                    | or Service Location                                                                                                    |                                                                       | Add                                                                                         | -or- Browse                                                                            |                                                              |                                            |                  |          |
|                     |                               | _                                                                                                    | Tax I                                                                                             | D: Optional                                                                                           |                                                                                                    |                                                                       | Enter your Company                                                                          | Tax ID number.                                                                         |                                                              |                                            |                  |          |
|                     |                               |                                                                                                    | Vati                                                                                              | D: Optional                                                                                           |                                                                                                    |                                                                       | Enter your company/<br>not enter dashes.                                                    | five to twelve-digit value a                                                           | idded tax identification numb                                | ber. Do                                    |                  |          |
|                     |                               |                                                                                                    |                                                                                                   | Ortional                                                                                              |                                                                                                    |                                                                       | Enter the nine-digit r                                                                      | umber issued by Dun & Bra                                                              | dstreet. By default, DUNS n                                  | umber is                                   |                  |          |
|                     |                               |                                                                                                    | DUNS Numb                                                                                         | al: obrinar                                                                                           |                                                                                                    |                                                                       | appended with "-T" in test                                                                  | ccourt. (i)                                                                            |                                                              |                                            |                  |          |
|                     |                               | Ariba will make your company<br>profile visibility settings on the<br>By clicking the Create account<br>where you are incomed to price | profile, which includer<br>Company Profile page<br>and continue button, :<br>and the computer sur | the basic company infi<br>after you have finished<br>you expressly acknowle<br>arms on which the John | ormation, available for new business oppo<br>your registration.<br>dge and give consent to Ariba for your dat<br>s censions are horzed flocated in various d | rtunities to other co<br>to entered into this<br>sta centers clobally | imparies. If you want to hid<br>system to be transferred out<br>6 in accordance with the Ar | your company profile, you<br>side the European Union, R<br>to Privacy Statement, the 3 | can do so anytime by editin<br>ussian Federation or other ju | ng the<br>Urisdiction<br>e law             |                  |          |
|                     |                               | You have the right to access an                                                                                                    | d modify Produc                                                                                   | t and Service                                                                                         | Category Selection                                                                                                    |                                                                       |                                                                                             |                                                                                        |                                                              |                                            |                  |          |
|                     |                               | and may be revoked by prior w<br>been captured by your organiz                                                                         | itten not<br>itton in a<br>Sean                                                                   | ch Browse                                                                                             |                                                                                                    |                                                                       |                                                                                             |                                                                                        |                                                              |                                            |                  |          |
|                     |                               | I have read and agree to<br>I have read and agree to                                                                                   | the Terr<br>the SAP Click the                                                                     | e product and service                                                                                 | category you want to add and click                                                                                                    | the + icon. Lowe                                                      | r-level product and servi                                                                   | e categories are display                                                               | yed after you click a prod                                   | duct and service category. Click OK to sav | ve your changes. |          |
|                     |                               |                                                                                                    | Brows                                                                                             | e Product and                                                                                         | Service Categories Didn't fin                                                                                                    | d what you were                                                       | looking for? Try Search                                                                     |                                                                                        |                                                              |                                            |                  |          |
|                     |                               |                                                                                                    | Agricult                                                                                          | ural & Fishing Machi<br>ural & Fishing Servic                                                         | nery > ·                                                                                                    |                                                                       | No items                                                                                    |                                                                                        |                                                              | No items                                   |                  | No items |
|                     |                               |                                                                                                    | Appare                                                                                            | Luggage & Persona                                                                                     | Il Care >                                                                                                    |                                                                       |                                                                                             |                                                                                        |                                                              |                                            |                  |          |
|                     |                               |                                                                                                    | Chemic                                                                                            | als >                                                                                                 |                                                                                                    | >                                                                     |                                                                                             |                                                                                        | >                                                            |                                            | >                |          |
|                     |                               |                                                                                                    | Compu                                                                                             | ig supports 7<br>ter Hardware, Softwa                                                                 | re & Telecom >                                                                                                    |                                                                       |                                                                                             |                                                                                        |                                                              |                                            |                  |          |
|                     |                               |                                                                                                    | Constru                                                                                           | ction & Maintenance                                                                                   | Services >                                                                                                    |                                                                       |                                                                                             |                                                                                        |                                                              |                                            |                  |          |
|                     |                               |                                                                                                    | My Se                                                                                             | elections (0)                                                                                         |                                                                                                    |                                                                       |                                                                                             |                                                                                        |                                                              |                                            |                  |          |
|                     |                               |                                                                                                    |                                                                                                   |                                                                                                    | N                                                                                                    | o items                                                               |                                                                                             |                                                                                        |                                                              |                                            |                  |          |
|                     |                               |                                                                                                    | Ren                                                                                               | nove                                                                                                  |                                                                                                    |                                                                       |                                                                                             |                                                                                        |                                                              |                                            |                  |          |
|                     |                               |                                                                                                    |                                                                                                   |                                                                                                    |                                                                                                    |                                                                       |                                                                                             |                                                                                        |                                                              |                                            |                  |          |

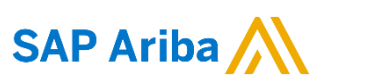

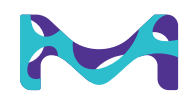

## Ariba Network Account Registration

Upon completion of the AN account registration this will automatically take you into the event which you have been invited to attend, and you are now able to review the documentation and eventually provide your offer(s):

| Ariba Sourcir                                                                             | ıg                                                                                                    |                                                                                                | Company Settings                                                                                                    | ▼ Dustin Gueldner ▼ Help Center ≫              |
|-------------------------------------------------------------------------------------------|----------------------------------------------------------------------------------------------------|------------------------------------------------------------------------------------------------|----------------------------------------------------------------------------------------------------|------------------------------------------------|
| < Go back to Merck KGaA, Darmsta                                                          | adt, Germany - TEST Dashboard                                                                                                    |                                                                                                |                                                                                                    | Desktop File Sync                              |
| Event Details                                                                             | Doc266868244 - Supplier Comm Package Test DG                                                                                                    |                                                                                                |                                                                                                    | D Time remaining 29 days 23:32:52              |
| Event Messages<br>Download Tutorials<br>Response Team                                     | Review and respond to the prerequisites. Prerequisite questions must be answered decline the terms of the prerequisites, you cannot view the event content or participation.                 | before you can view event content or participate in the event. Some prere<br>te in this event. | quisites may require the owner of the event to review and accept your responses                                        | before you can continue with the event. If you |
| Checklist                                                                                 |                                                                                                    | Review Prerequisites Decline to Respond                                                        | Print Event Information                                                                                                |                                                |
| 1. Review Event Details                                                                   | Event Overview and Timing Rules                                                                                                    |                                                                                                |                                                                                                    |                                                |
| <ol> <li>Review and Accept<br/>Prerequisites</li> <li>Submit Response</li> </ol>          | Owner: Dustin Gueldner ()<br>Event Type: RFP<br>Publish time: 7/30/2019 1:52 PM                                                                                                    |                                                                                                | Currency:     European Union Euro       Commodity:     Transports by air freight 2410200       Regions:     DE Germany |                                                |
|                                                                                           | Due date: 8/29/2019 1:52 PM<br>Bidding Rules                                                                                                    |                                                                                                |                                                                                                    |                                                |
| SAP Ariba<br>Dustin Gueldner (DGTEST-du<br>SAP Ariba Privacy Statement                    | istin gueldner@de ey com) last visited 30 Jul 2019 5:18:08 AM DG TEST GmbH AN01459132932-T<br>Security Disclosure Terms of Use                                                               |                                                                                                |                                                                                                    | © 1996–2019 Ariba, Inc. All rights reserved.   |
| SAP Ariba M<br>Dustin Gueldner (1584487392286_dus<br>Need Help? In the U.S. and Canada (I | stin gueldner@de ey.com) last visit 7/30/2010 2-18 PM   Merck KGaA, Darmstadt, Germany - TEST   C8_UI1<br>Ioli-free) call 1 (886) 218-2155. For international help numbers <b>click here</b> |                                                                                                |                                                                                                    | © 1996 - 2019 Ariba Inc. All Rights Reserved   |
|                                                                                           |                                                                                                    |                                                                                                |                                                                                                    |                                                |

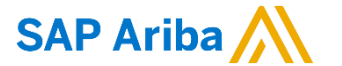

## Content

0Z

O Account Registration

#### **RFX Process**

Account Configuration

**Roles and Users** 

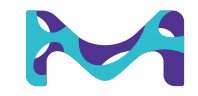

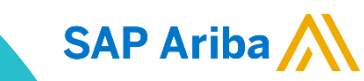

#### Ariba Network **Re-accessing the Event**

**SAP Ariba** 

After exiting your AN account, the next time need to login to your AN account do not use the link from the original email invitation, as this link is no longer valid. Please use the following link to access the supplier portal of the AN:

https://service.ariba.com/Sourcing.aw/124993011/aw?awh=r&awssk=7Tx0yXdq&dard=1&ancdc=1

Use your specific username and password to login. You will then be taken to the Ariba Sourcing page in which you are able to view all events for which you have been invited to participate:

| Ariba Sourcing Standard Acco                 | unt Upgrade TEST MODE                      |                          |                                    |                                     |                                        |                                        |                         | ۵                     | DG |
|----------------------------------------------|--------------------------------------------|--------------------------|------------------------------------|-------------------------------------|----------------------------------------|----------------------------------------|-------------------------|-----------------------|----|
| Discovery ADT, ERMANY -                      | TEST                                       |                          |                                    |                                     |                                        |                                        |                         | Help Center           |    |
| contract Management                          | Welcome to the Ariba Spend Ma              | nagement site. This site | assists in identifying world class | suppliers who are market leaders ir | n quality, service, and cost. <i>i</i> | Ariba, Inc. administers this site in a | an effort to ensure mar | rket integrity.       | Á  |
| etwork                                       | Events                                     |                          |                                    |                                     |                                        |                                        |                         |                       |    |
|                                              | Title                                      |                          |                                    | ID                                  |                                        | End Time 1                             |                         | Event Type            |    |
|                                              | <ul> <li>Status: Completed (21)</li> </ul> |                          |                                    |                                     |                                        |                                        |                         |                       |    |
|                                              | ▼ Status: Open (7)                         |                          |                                    |                                     |                                        |                                        |                         |                       |    |
|                                              | RFI version 2                              |                          |                                    | Doc30                               | 9099390                                | 12/4/2019 3:33 PM                      |                         | RFI                   |    |
|                                              | Request for Information Canteen            |                          |                                    | Doc30                               | 9152061                                | 12/4/2019 8:56 AM                      |                         | RFI                   |    |
|                                              | Round 1                                    |                          |                                    | Doc30                               | 00609814                               | 12/1/2019 2:51 PM                      |                         | RFP                   |    |
|                                              | Request for Information                    |                          |                                    | Doc30                               | 07006086                               | 11/29/2019 11:10 AM                    |                         | RFI                   |    |
|                                              | SSU UAT RL Request for Information         | n                        |                                    | Doc30                               | 9081398                                | 11/19/2019 4:56 PM                     |                         | RFI                   |    |
|                                              | Request for Information                    |                          |                                    | Doc30                               | 08941535                               | No time limit                          |                         | RFI                   |    |
|                                              | Request for proposal - Supplier Lor        | iglist DG 2              |                                    | Doc27                               | 71604038                               | No time limit                          |                         | RFP                   |    |
|                                              | Status: Pending Selection                  | (69)                     |                                    |                                     |                                        |                                        |                         |                       |    |
|                                              | Registration Questionnaire                 | s                        |                                    |                                     |                                        |                                        |                         |                       |    |
|                                              | Title                                      | ID                       | End Time ↓                         |                                     |                                        | Statu                                  | s                       |                       |    |
|                                              |                                            |                          |                                    | No                                  | items                                  |                                        |                         |                       |    |
|                                              | Qualification Questionnaire                | es                       |                                    |                                     |                                        |                                        |                         |                       |    |
|                                              | Title                                      |                          | ID                                 | End Time ↓                          | Commodity                              |                                        | Regions                 | Status                |    |
|                                              | ▼ Status: Completed (1)                    |                          |                                    |                                     |                                        |                                        |                         |                       |    |
|                                              | Supplier qualification questionnaire       |                          | Doc230950982                       | 5/24/2019 3:54 PM                   | Marketing & Sa                         | ales (21) 21                           | Regions All             | Qualification Started |    |
|                                              | -                                          |                          |                                    |                                     |                                        |                                        |                         |                       |    |
| vice ariha.com/Sourcing.aw/124997012/aw/awh- | r&awsk-Em/Tfraw&dard-1#                    |                          |                                    |                                     |                                        |                                        |                         |                       | _  |

If you are not taken to the proposals page, but instead are taken to the orders & invoices page, please click on the Ariba page and select **"Ariba Sourcing"**:

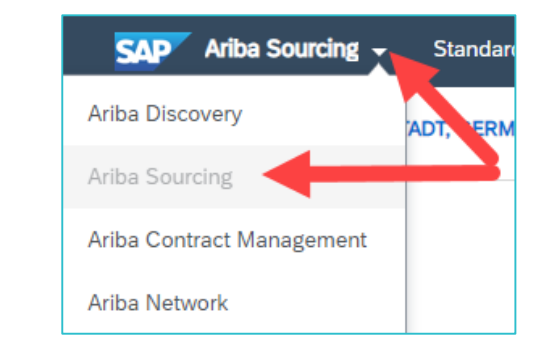

After arriving on the Ariba Sourcing page, select the event and proceed with the RFX process.

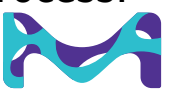

## Content

0Z

O Account Registration

#### **RFX Process**

Account Configuration

**Roles and Users** 

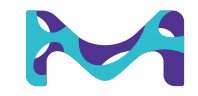

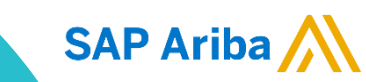

## Ariba Network RFX Process

After receiving the invitation to partake in an event, select "**Click Here**" to access the event. This will then ask you to either register or login to your account (if you need to register for an account please go back to section 1 of this document). Login with your username and password. You can also directly get to the supplier login page by following this link: <u>http://supplier.ariba.com</u>

Merck KGaA, Darmstadt, Germany - TEST Welcome, Dustin Gueldner Merck KGaA, Darmstadt, Germany - TEST has registered you on their Ariba Spend Management site and invited you to participate in the following event: Supplier Comm Package Test DG. The event starts on Tuesday, July 30, 2019 at 4:52 AM, Pacific Daylight Time and ends on Thursday, August 29, 2019 at 4:52 AM, Pacific Daylight Time. Click Here to access this event. You must register on the Ariba Commerce Cloud or log in using your existing Ariba Commerce Cloud account username and password before you can access this event. NOTE: This link is only valid for 30 days. Make sure to register on the Ariba Commerce Cloud before the link expires. After you register on the Ariba Commerce Cloud, you can no longer use this link. If you have questions about this event, contact Dustin Gueldner via e-mail at or telephone at email@email If you do not want to respond to this event, Click Here. You must register on the Ariba Commerce Cloud or log in using your existing Ariba Commerce Cloud account username and password before you can indicate that you do

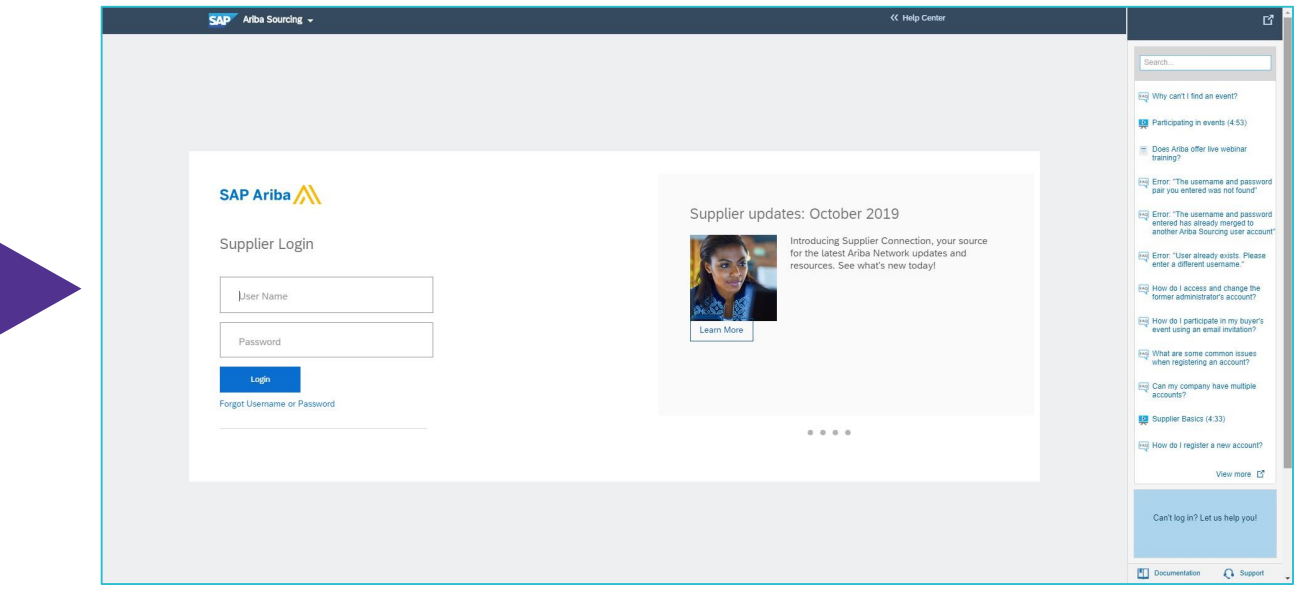

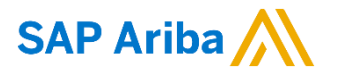

not want to respond to this event.

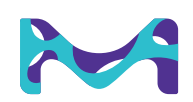

## Ariba Network RFX Process

SAP Ariba

You will then be taken to the Ariba Sourcing page in which you are able to view all events for which you have been invited to participate:

| SAP Ariba Sourcing Standard Account                          | Upgrade TEST MODE                           |                            |                                   |                                   |                                      |                                |                         |                       | 0 0      |
|--------------------------------------------------------------|---------------------------------------------|----------------------------|-----------------------------------|-----------------------------------|--------------------------------------|--------------------------------|-------------------------|-----------------------|----------|
| Ariba Discovery                                              |                                             |                            |                                   |                                   |                                      |                                |                         | Help Center           |          |
| Ariba Sourcing                                               |                                             |                            |                                   |                                   |                                      |                                |                         | Help Center           |          |
| Ariba Contract Management                                    | Welcome to the Ariba Spend Manageme         | nt site. This site assists | s in identifying world class supp | liers who are market leaders in q | uality, service, and cost. Ariba, Ir | nc. administers this site in a | n effort to ensure mark | et integrity.         | $\wedge$ |
| Ariba Network                                                |                                             |                            |                                   |                                   |                                      |                                |                         |                       |          |
|                                                              | Events                                      |                            |                                   |                                   |                                      |                                |                         |                       |          |
|                                                              | Title                                       |                            |                                   | ID                                |                                      | End Time ↓                     |                         | Event Type            |          |
|                                                              | <ul> <li>Status: Completed (21)</li> </ul>  |                            |                                   |                                   |                                      |                                |                         |                       |          |
|                                                              | ▼ Status: Open (7)                          |                            |                                   |                                   |                                      |                                |                         |                       |          |
|                                                              | RFI version 2                               |                            |                                   | Doc3090                           | 99390                                | 12/4/2019 3:33 PM              |                         | RFI                   |          |
|                                                              | Request for Information Canteen             |                            |                                   | Doc3091                           | 52061                                | 12/4/2019 8:56 AM              |                         | RFI                   |          |
|                                                              | Round 1                                     |                            |                                   | Doc3006                           | 09814                                | 12/1/2019 2:51 PM              |                         | RFP                   |          |
|                                                              | Request for Information                     |                            |                                   | Doc3070                           | 06086                                | 11/29/2019 11:10 AM            |                         | RFI                   |          |
|                                                              | SSU UAT RL Request for Information          |                            |                                   | Doc3090                           | 81398                                | 11/19/2019 4:56 PM             |                         | RFI                   |          |
|                                                              | Request for Information                     |                            |                                   | Doc3089                           | 41535                                | No time limit                  |                         | RFI                   |          |
|                                                              | Request for proposal - Supplier Longlist DG | 2                          |                                   | Doc2716                           | 04038                                | No time limit                  |                         | RFP                   |          |
|                                                              | Status: Pending Selection (69)              |                            |                                   |                                   |                                      |                                |                         |                       | _        |
|                                                              | Registration Questionnaires                 |                            |                                   |                                   |                                      |                                |                         |                       |          |
|                                                              | Title                                       | ID                         | End Time ↓                        |                                   |                                      | Status                         |                         |                       |          |
|                                                              |                                             |                            |                                   | No ite                            | ms                                   |                                |                         |                       |          |
|                                                              | Qualification Questionnaires                |                            |                                   |                                   |                                      |                                |                         |                       | _        |
|                                                              | Title                                       |                            | ID                                | End Time ↓                        | Commodity                            |                                | Regions                 | Status                |          |
|                                                              | ▼ Status: Completed (1)                     |                            |                                   |                                   |                                      |                                |                         |                       |          |
|                                                              | Supplier qualification questionnaire        |                            | Doc230950982                      | 5/24/2019 3:54 PM                 | Marketing & Sales (21                | 1) 21                          | Regions All             | Qualification Started |          |
|                                                              |                                             |                            |                                   |                                   |                                      |                                |                         |                       |          |
|                                                              |                                             |                            |                                   |                                   |                                      |                                |                         |                       | *        |
| https://service.ariba.com/Sourcing.aw/124997012/aw?awh=r&aws | sk=EqvTfkaw&dard=1#                         |                            |                                   |                                   |                                      |                                |                         |                       |          |

If you are not taken to the Ariba Sourcing page, but instead are taken to the orders & invoices page, please click on the Ariba Apps menu and select proposals:

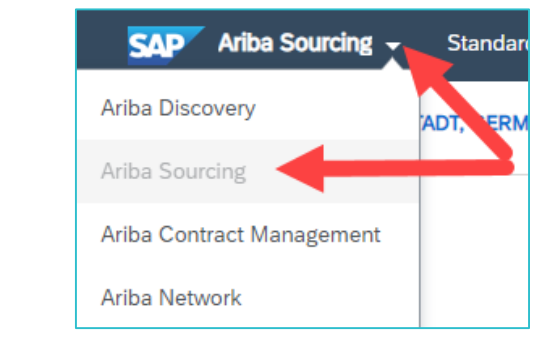

After arriving on the Ariba Sourcing page, select and enter the correct event.

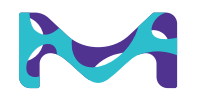

## Ariba Network RFX Process

Upon entering the event you will be asked to review the prerequisites of the event before being able to review the documentation of the event.

#### **Steps to follow**

• Click **Review Prerequisites** 

| Ariba Sourcin                         | g<br>real mode                                                                                                    | 🗰 Company Settings 🕶 🙎 Berenice Barrantes 🗸 Help Center >>                                                                                                    |
|---------------------------------------|----------------------------------------------------------------------------------------------------|----------------------------------------------------------------------------------------------------|
| Go back to Merck KGaA, Darmsta        | dt, Germany Dashboard                                                                                                    | Desktop File Sync                                                                                                    |
| Event Details                         | 🗁 Doc116826506 - Check of NDA                                                                                                    | E Time remaining 29 days 23:46:20                                                                                                    |
| Event Messages<br>Download Tutorials  | Review and respond to the prerequisites. Prerequisite questions must be answered before you can view event<br>accept your responses before you can continue with the event. If you decline the terms of the prerequisites, you | content or participate in the event. Some prerequisities may require the owner of the event to review and<br>cannot view the event content or participate in this event. |
| ▼ Checklist                           | Review Prerequisites Decline to Res                                                                                                    | Print Event Information                                                                                                    |
| 1. Review Event Details               | Event Overview and Timing Rules                                                                                                    |                                                                                                    |
| 2. Review and Accept<br>Prerequisites | Owner: Q_S2C_SM_2 ①                                                                                                    | Currency: European Union Euro                                                                                                    |
| 3. Submit Response                    | Event Type: RFI                                                                                                    | Commodity: Air + Ocean Freight 2410<br>Regions: DE Germany                                                                                                    |
|                                       | Publish time: 2/1/2018 2:10 PM                                                                                                    | regionsy                                                                                                    |
|                                       | Due date: 3/3/2018 2:10 PM                                                                                                    |                                                                                                    |
|                                       |                                                                                                    |                                                                                                    |
|                                       | errantesBimentilerose.com last visited 1 Feb 2018 12:21:04 PM. UAT AG 17 AVID152232205-T                                                                                                    |                                                                                                    |
| Data Policy Security Disclor          | ture Terms of Use                                                                                                    | © 1990–2017 Ariba, Inc. All rights reserved.                                                                                                    |

• You will then be confronted with the **Bidder Agreement** which you must read and **accept the terms** in order to be able to proceed with this event.

| g or responding to this Event prepared by Merck KGaA, Darmstadt, Germany ("Customer"), you acknowledge and agree that this Event does only constitute an "invitation to bid" and does not constitute a binding offer to purchase any services or products from you and no advise with the Customer or any of our affiliates until a definitive contract covering such services and/or products has been executed between you and us. You further acknowledge that the Customer will not be liable to you for any costs loss damages termination                                                                                                    |
|----------------------------------------------------------------------------------------------------|
| y other compensation if no award is made and no legally binding contract is entered into with you.                                                                                                    |
| nation contained in this Event as well as this Event process is confidential. In reading or responding to this Event you acknowledge and agree that the information contained in this Event is provided to assist you in submitting a formal proposal to provide the services or<br>as specified or requested harein: except with our express written consent such information may not be published, disclosed for any other purpose. In the event that the Customer receives notice that any information contained in this Event has been misappropriated or<br>l contrary to this Event, the Customer reserves the rights to use any and all legal or equitable remedies available to it in order to prevent such violative behaviour. Without limiting any other action that the Customer may take, any such violative behaviour may result in the<br>exclusion from the evaluation process. |
| nat your proposal is not considered or in case that you elect not to submit a proposal, the Customer requires you to return or destroy this Event as well as all related information and any electronic copies thereof and to confirm in writing that the Information has been d or returned.                                                                                                    |
| mation in this document may contain "forward-looking statements" about the expected future businesses of the Customer. These statements are based on the Customer's current expectations and are inherently subject to uncertainties and changes in circumstances.                                                                                                    |
| the terms of this agreement.                                                                                                    |
| accept the terms of this agreement.                                                                                                    |
| na<br>as<br>co<br>e e<br>nat<br>d o<br>ma<br>the<br>ac                                                                                                    |

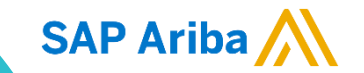

## Ariba Network RFX Process: RFI

Upon accepting the prerequisites, you will then be able to directly view the content of the RFI. To review and submit a response to the RFI. For an RFP there is an additional step which you must do in order to provide your offer.

 Depending on the structure of the RFI, you may be asked to download sign and upload a Non-Disclosure Agreement:

#### **Steps to follow**

- 1. Review terms & agreements
- 2. Download the NDA
- 3. Review, sign, and upload the NDA
- 4. Complete the RFI questions
- 5. Submit Entire Response

SAP Ariba

| Ariba Sourcir                          | ng                                                                                                    | III Holp Curtor                                                                                                    |                                                         |                                                                                                    |
|----------------------------------------|----------------------------------------------------------------------------------------------------|----------------------------------------------------------------------------------------------------|---------------------------------------------------------|----------------------------------------------------------------------------------------------------|
| is back to Merck KGaA, Darrest         | adt, Germany - TEST Dashboard                                                                                                    | Desktop File Sync                                                                                                    |                                                         |                                                                                                    |
| Event Details                          | Doc286868244 - Supplier Comm Package Test DG                                                                                                    | Time remaining<br>29 days 04:04:22                                                                                   |                                                         |                                                                                                    |
| Event Messages<br>Deveload Tutorials   | Download Content Review Prerequisites Solid Link Part Event Information                                                                                                    |                                                                                                    |                                                         |                                                                                                    |
| Response Team                          | All Content                                                                                                    | ≡   *                                                                                                    |                                                         |                                                                                                    |
| * Checklist                            | Name 1 Price Oa                                                                                                    | antity Extended Price                                                                                                |                                                         |                                                                                                    |
| 1. Review Event Details                | ▼ 1 Introduction                                                                                                    |                                                                                                    |                                                         |                                                                                                    |
|                                        | 1.1 THS IS AN INVITATION TO BED ONLY Less                                                                                                    |                                                                                                    |                                                         |                                                                                                    |
| 2. Review and Accept<br>Prerequisites  | In marking or responding to this Trapposed (TRPT) propagated by Marck ("Constraints"), you acknowledge and agree that this RPF does only constitute an "invlation to bid" and does not constitute a biology of<br>such childpation and weat for the Customer or any of our affinistes and a defaultive contract covering such services and/or products hav been executed between you and us. You harbor acknowledge that the Customer<br>termination have on any other compression. The same of a mode and to childpath briding contracts to active address the compression. The same of the same of the sam | er to purchase any services or products from you and no<br>r will not be liable to you for any costs, loss, damages, |                                                         |                                                                                                    |
| 3. Select Lots                         | Any information contained in this RP as well as this RP process is confidential. In mading or responding to this RP you acknowledge and agree that the information contained in this RP is provided to avail you in<br>products as specified or requested herein; escapt with our express written consent such information may not be published, disclosed for any other purpose. In the event that the Customer movines notice that any left                                                                                                    | submitting a formal proposal to provide the services or<br>ormation contained in this RIP has been misappropriated   |                                                         |                                                                                                    |
| <ol> <li>bubmit receptional</li> </ol> | Is independent of the second second                                                                                                    | and any set, any solar course because they read                                                                      |                                                         |                                                                                                    |
| * Event Contents                       | In case that your proposal is not considered or in case that you elect not to submit a proposal, the Customer requires you to enturn or destroy this RIP as well as all related information and any electronic copies there<br>destroyed or returned.                                                                                                    | of and to confirm in writing that the information has been                                                           |                                                         |                                                                                                    |
| All Content                            | The Information in this document may contain "toward-looking statements" about the expected future businesses of the Customer. These statements are based on the Customer's current expectations and are interest<br>documentation.<br>12 Information about Merck                                                                                                    | with subject to uncertainties and changes in                                                                         | Ariba Sourcin                                           | g                                                                                                    |
| 1 Introduction                         | For further information regarding Merch please shall our internet page:<br>http://www.merchgroup.com                                                                                                    |                                                                                                    | Go back to Merck KGaA, Darmsta                          | d, Germany - IEGT Dashboard                                                                                                    |
| 2 Reporce<br>Instructions              | Merck Rimponsible Sounding Minciples:                                                                                                    |                                                                                                    | Event Details                                           | E Doc266868244 - Supplier Comm Packag                                                                                                    |
| 3 Terms of RIP                         | http://www.merchgroup.com/content/dam/web/corporato/non-images/company/regional/inform/ogliations-and-guidetines/regional/information/genicipies.pdf                                                                                                    |                                                                                                    | Event Meccages                                          |                                                                                                    |
|                                        | General Information for Dupplem:<br>http://www.merclgroup.com/en/company/contact-os.html                                                                                                    |                                                                                                    | Response Team                                           | All Content                                                                                                    |
|                                        | Code of Candact Mith These marketings contracted Manipulation marketing and an interaction with the base interacted and and and and and and and and and an                                                                                                    |                                                                                                    | v Checkist                                              | Name I                                                                                                    |
|                                        | and a manufactual content of a second second s                                                                                                    |                                                                                                    | 1. Bedes Event Details                                  | ▼ 1 Introduction                                                                                                    |
|                                        | Privacy Statement:<br>http://www.meerkenus.com/doi/uk/www.shatement/http://                                                                                                    | ~                                                                                                    |                                                         | 1.1. THIS IS AN INVITATION TO BID ONLY.                                                                                                    |
|                                        |                                                                                                    |                                                                                                    | <ol> <li>Review and Accept<br/>Prerequisites</li> </ol> | In reading or responding to this Request for Proposal ("R<br>or products from you and no such obligation will exist for<br>any costs, loss, damages, termination tees or any other o                                                        |
|                                        |                                                                                                    |                                                                                                    | 3 Select Lans<br>4. Submit Response                     | Any information contained in this RIP as well so this RIP<br>products as specified or requested herait; except with our<br>or disclosed entry in this RPF. The Customer nearers:<br>in the immediate exclusion from the evaluation process. |
|                                        |                                                                                                    |                                                                                                    | * Event Contents                                        | In case that your proposed is not considered or in case the<br>destroyed or interned.                                                                                                    |
|                                        |                                                                                                    |                                                                                                    |                                                         | The information in this document may contain Neoural in                                                                                                    |

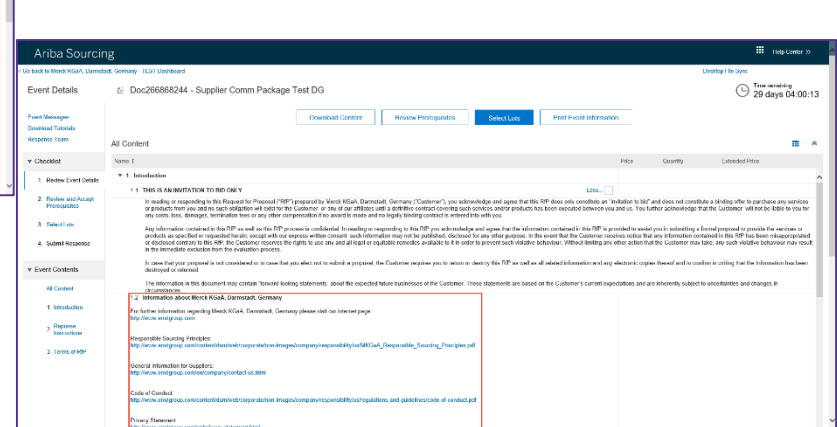

• On the top right corner of the screen you will find the time reminding to complete this event

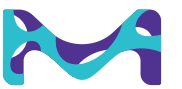

#### Ariba Network RFX Process: RFP

#### Steps to follow

Review and accept prerequisites

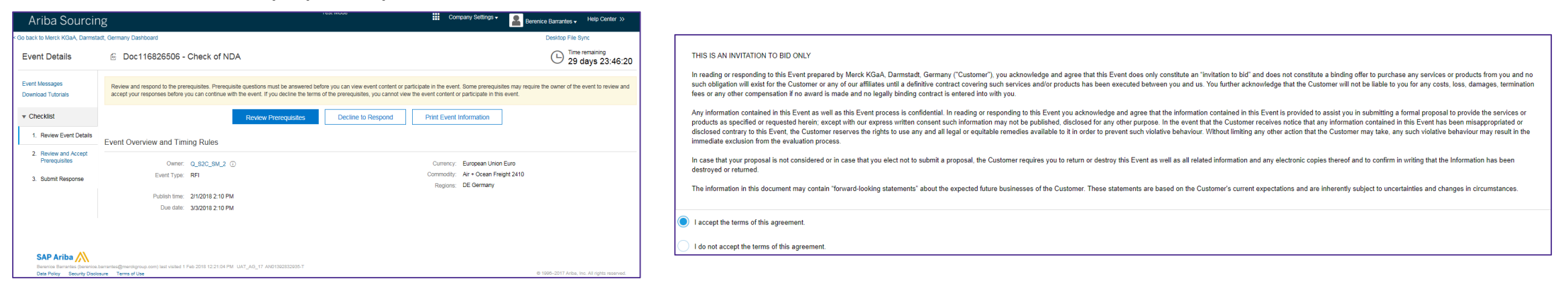

Click on Select Lots to determine for which of the different available line items or lots you would like to
provide an offer for

| - or many many many                                     | a, settemp - tust seenatere                                                                                                    | changer in opine                                                                                      | - or part is surer trane, parties     | and online - 1531 Samples                                                                                                    | country i to spin.                                                                                                    |
|---------------------------------------------------------|----------------------------------------------------------------------------------------------------|----------------------------------------------------------------------------------------------------|---------------------------------------|----------------------------------------------------------------------------------------------------|----------------------------------------------------------------------------------------------------|
| Event Details                                           | E Doc266868244 - Supplier Comm Package Test DG                                                                                                    | D 29 days 04:04:22                                                                                    | Event Details                         | Doc266868244 - Supplier Comm Package Test DG                                                                                                    | C 29 days                                                                                                    |
| Event Messages                                          | Download Content Review Prerequisites Solect Lots Print Event Information                                                                                                    |                                                                                                    | Event Messages                        | Download Content Review Prerequisites                                                                                                    | Host Lots Print Event Information                                                                                                    |
| Download Tutorials                                      |                                                                                                    |                                                                                                    | Download Tuterials                    |                                                                                                    |                                                                                                    |
| Response Team                                           | All Content                                                                                                    | <b>■</b>   <b>*</b>                                                                                   | Response Team                         | All Content.                                                                                                    |                                                                                                    |
| * Checklist                                             | Name 1 Price Quantity                                                                                                    | Extended Price                                                                                        | * Checklist                           | Name 1                                                                                                    | Price Quantity Extended Price                                                                                                    |
| 1. Review Event Details                                 | ▼ 1 Introduction                                                                                                    | ^                                                                                                    | 1. Review Event Details               | <ul> <li>1 Introduction</li> </ul>                                                                                                    |                                                                                                    |
|                                                         | 1.1 THIS IS AN INVITATION TO BID ONLY Less.                                                                                                    |                                                                                                    | 1.5                                   | 1.1 THIS IS AN INVITATION TO BID ONLY                                                                                                    | Less                                                                                                    |
| <ol> <li>Review and Accept<br/>Prerequisites</li> </ol> | In reading or responding to this Request for Proposal (1987) progrand by Merck ("Customer"), you advoceded and agree that this RP does only constitute an "initiation to bid" and does not constitute a binding offer to put<br>such obligation all exists for the Customer errary of our atflates used a debible contract covering such services and/or products has been executed between you and us. You further actionaledge that the Customer will no<br>termination fees or any offere companishing in assard in and and a highly billing contract in entered loss with you.                                                                                                    | chase any services or products from you and no<br>t be liable to you for any costs, loss, damages,    | 2. Review and Accept<br>Prerequisites | In reading or responding to this Request for Proposal ("RP") prepared by Marck KGaA, Damotadt, Gemany ("Custemar"), you acknowledge<br>or products from you and no such obligation will edid the the Customer or any of our affiliates until a definitive contract covering such nexices<br>any costs, loss, damage, Institution loss or any other compensation. If no avaid is much and on lenging brinding contract with writeed into with | and agree that this RIP does only constitute an 'Invitation to bid' and does not constitute a binding after to purchase any<br>and/or products has been executed between you and us. You further acknowledge that the Custamer will not be liable ea. |
| 3. Select Lots                                          | Any information contained in this RIP as well as this RIP process is confidential. In reading or responding to this RIP you acknowledge and agree that the information contained in this RIP is provided to assist you in submitti                                                                                                    | ig a formal proposal to provide the services or                                                       | 3 Select Lots                         | Any information contained in this RIP as well as this RIP process is confidential. In reading or responding to this RIP you acknowledge and ag                                                                                                    | ee that the information contained in this RIP is provided to assist you in submitting a formal proposal to provide the serv                                                                                                    |
| 4. Submit Response                                      | products as specified or requested hereix, sampt with an express written constent such hitemation may not be published, disclosed for any other purpose. In the event that the Castomer receives orders that any intermation or disclosed contrary is that Right. The Castomer receives that in the low of the second term of the second term of term of term | s contained in this RIP has been misappropriated<br>may take, any such violative behaviour may result | 4. Submit Response                    | products as specified or requested hereix; encapt with our express written consent such information may not be published, disclosed for any<br>or disclosed contrary this RPS. The Consoner reserves the rights to use any and all legal or equitable memodies available to it in order to provide the memodiate exclusion from the evolution process.                                                                                       | ther purpose. In the event that the Costoner receives notice that any information contained in this RIP has been misup<br>ont such violative behaviour. Without Ending any other action that the Customer may take, any such violative behaviour      |
| * Event Contents                                        | In case that your proposal is not considered or in case that you elect not its submit a proposal, the Customer requires you to return or destroy this RP as well as all related internation and any electronic copies thereof and the destroyed or returned.                                                                                                    | confirm in writing that the information has been                                                      | * Event Contents                      | In case that your proposal is not considered or in case that you elect not to submit a proposal, the Customer requires you to return or destroy t<br>destroyed or returned.                                                                                                    | is RP as well as all related information and any electronic copies thereof and to confirm in writing that the information I                                                                                                    |
| All Content                                             | The information in this document may contain "forward-looking statements" about the expected future businesses of the Customer: These statements are based on the Customer's current expectations and are inherently set<br>circumstances.<br>12 Information about Merck                                                                                                    | ject to uncertainties and changes in                                                                  | All Content                           | The information in this document may contain Torward-looking statements' about the expected future businesses of the Customer. These stat<br>documentances.<br>12 Information about Merck KGaA, Darmstadt, Germany                                                                                                    | iments are based on the Customer's current expectations and are inherently subject to uncertainties and changes in                                                                                                    |
| 1 Introduction                                          | For further Information regarding Marck plause visit our internet page:<br>http://www.merckpreup.com                                                                                                    |                                                                                                    | 1 Introduction                        | For further information regarding Merck KOaA, Dermstadt, Germany please visit our internet page.<br>http://www.emdpreup.com                                                                                                    |                                                                                                    |
| 2 Reponse                                               |                                                                                                    |                                                                                                    | 2 Reponse                             |                                                                                                    |                                                                                                    |
|                                                         | Marck Responsible Sourcing Dringigles:                                                                                                    |                                                                                                    | HIRINGHO                              | Responsible Sourcing Principles.                                                                                                    |                                                                                                    |
| 3 Terms of RIP                                          | udo ana mendinah nan nanana ana nahan naha ana ana nahan naha nahan naha nahan na naha naha naha naha naha naha                                                                                                    |                                                                                                    | 3 Terms of RIP                        | unter anna seachada con conservation contra contra contra contra contra contra contra contra contra contra cont                                                                                                    |                                                                                                    |
|                                                         | General Information for Suppliers:<br>http://www.merckgroup.com/wit/company/constact-un.html                                                                                                    |                                                                                                    |                                       | General Information for Suppliers:<br>Http://www.emsdgeoup.com/en/company/contact-us.html                                                                                                    |                                                                                                    |
|                                                         | Cade of Candiant<br>http://www.mackgroup.com/content/Sam/web/cosporabition-images/company/seponsibility/innivgulations-and-guidelines/code-of-conduct.pdf                                                                                                    |                                                                                                    |                                       | Code of Conduct.<br>Tog Inverse undgroup conscontentificantweb/corporate/non-images/company/responsibility/tra/regulation-and-gedelinea/code-of-conduct.pdf                                                                                                    |                                                                                                    |
|                                                         | Privacy Statement                                                                                                    |                                                                                                    |                                       | Privacy Statement:                                                                                                    |                                                                                                    |

## Ariba Network RFX Process: RFP

#### **Steps to follow**

• You can enter the information lot by lot in **Select Lots** tab, or with an Excel file in **Select Using Excel** tab

| Select Lots                                                                                                    | Doc116826536 - New RFP                                                                                                    |
|----------------------------------------------------------------------------------------------------|----------------------------------------------------------------------------------------------------|
| <ul> <li>Checklist <ol> <li>Review Event Details</li> <li>Review and Accept Prerequisites</li> <li>Select Lots</li> <li>Submit Response</li> </ol> </li> </ul> | Choose the lots in which you will participate. You can cancel your intention to participate in a lot until you submit a response for that lot, once you s          Select Lots       Select Using Excel         Lots Available for Bidding       Image: Image: Ima |
|                                                                                                    | Submit Selected Lots                                                                                                    |

After fill the price in the products or services required click on Submit Select Lots, then you have to click
 Submit Entire Response

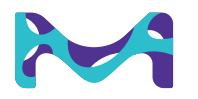

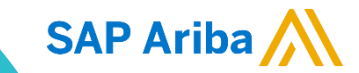

## Content

63

O Account Registration

02 RFX Process

Account Configuration

**Roles and Users** 

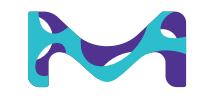

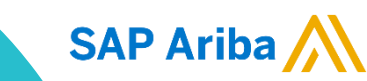

## Account Configuration Logging In

SAP Ariba

#### **Steps to follow**

- Log into to your AN account <u>http://supplier.ariba.com</u>
- Enter the User Name and Password you created when registering
- Click Login

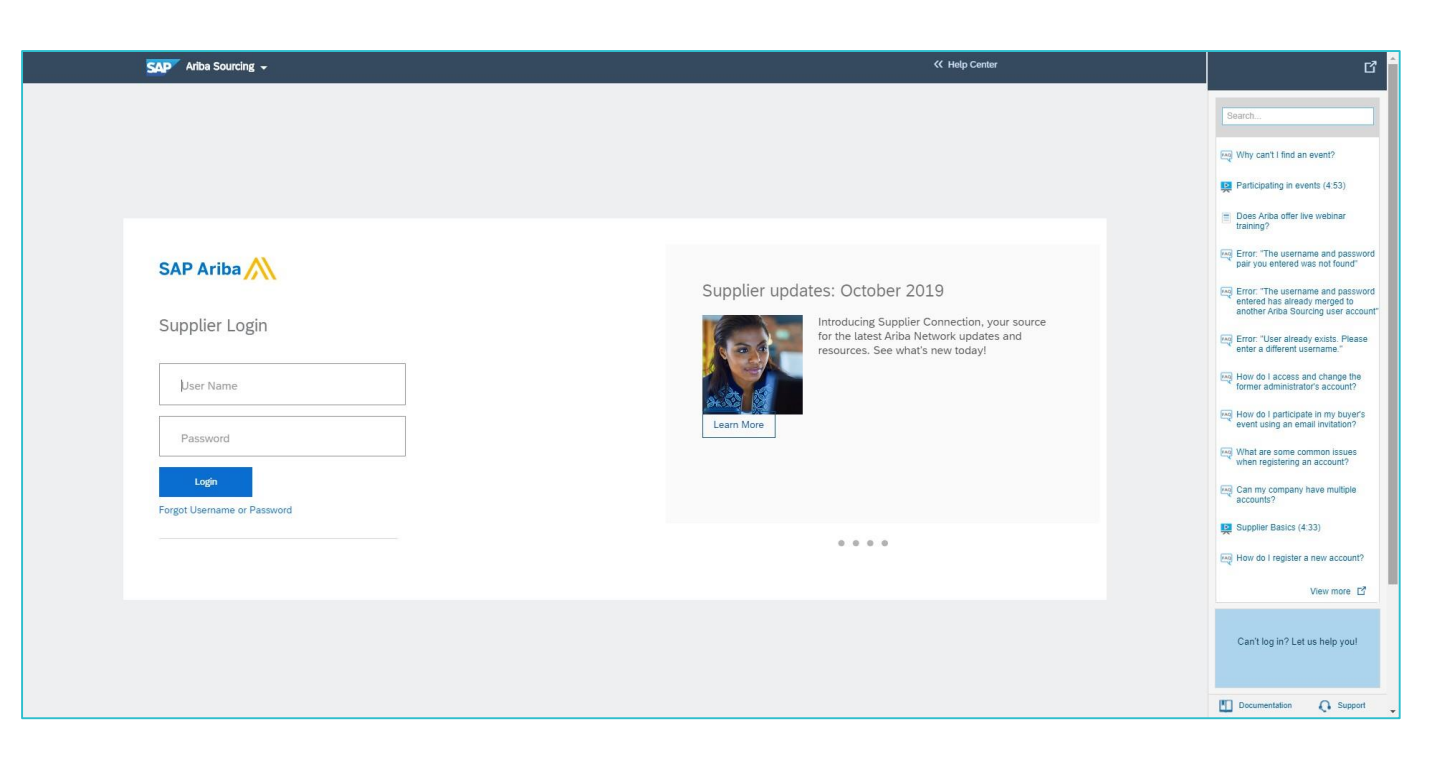

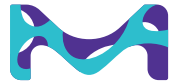

#### Account Configuration Company Profile Configuration

Once logged in, you will be directed to the home page. Go to **Company Settings** to start your company configuration

- Company Profile: This is where you can fill out or edit your company profile information (shipping address, product and service, categories, tax info, certifications and more)
- 2. Users: This is where you can create and modify users and user roles that are linked to this AN account
- **3. Notifications:** This is where you can edit your notification settings for each solution
- 4. Sourcing & Contracts Notification: This is where you can review your invitations of a Sourcing Event (RFP, RFX, RFP), and Contracts

SAP Ariba

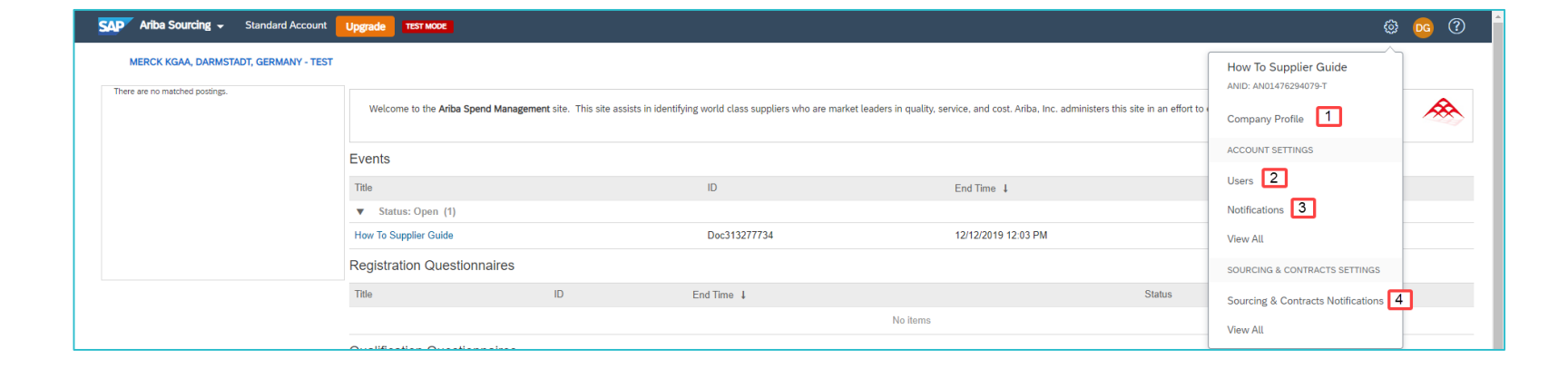

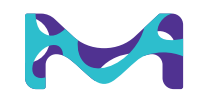

#### Account Configuration Setting up your company file

#### Set up your company profile

- From the **Company Settings** menu, select **Company Profile**
- Enter or revise values on the Company Profile page as necessary, making certain to fill out all required fields marked with \*
- Once you are finished with the Basic information tab, you can enter or revise values on the Business, Marketing, Contacts and Certifications tabs

| Ariba Sourcing Standard Account Upgrade    | TEST MODE                                                          | © (                                 |
|--------------------------------------------|--------------------------------------------------------------------|-------------------------------------|
| ompany Profile                             |                                                                    | Save Close                          |
| Basic (3) Business (2) Marketing (3) Conta | cts Certifications (1) Additional Documents                        |                                     |
| * Indicates a required field               |                                                                    | Public Profile Completeness         |
|                                            |                                                                    | 35%                                 |
| Overview                                   |                                                                    | Short Description                   |
| Company Name:*                             | How To Supplier Guide                                              | Website                             |
| Other names if any                         |                                                                    | Annual Revenue                      |
| Other names, it any:                       |                                                                    | Certifications                      |
|                                            |                                                                    | D-U-N-S Number                      |
| NetworkId:                                 | AN01476294079-T (j)                                                | Business Type                       |
| Chart Description                          | -                                                                  | Industries                          |
| Short Description:                         | <i>B</i>                                                           | Company Logo                        |
|                                            | Characters left: 100                                               |                                     |
| Website:                                   |                                                                    |                                     |
| Public Profile:                            | http://discovery.ariba.com/profile/AN01476294079-T   Customize URL | Share Your Public Profile           |
| Privacy Statement:                         | SAP Ariba Privacy Statement 🗸                                      | Click here to get your Ariba badge. |
| Address                                    |                                                                    | Find us on Ariba Network            |
| Address 1:*                                | Rothenbaumchaussee 78                                              |                                     |
| Address 2:                                 |                                                                    |                                     |
| Postal Codes#                              | 20149                                                              | View Public Profile                 |
| Postal Code: *                             | 20240                                                              | Profile Visibility Settings         |
| City:*                                     | Hamburg                                                            |                                     |
| State:                                     | Hamburg                                                            |                                     |
| Country:*                                  | Germany [DEU]                                                      |                                     |

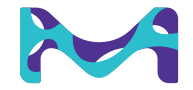

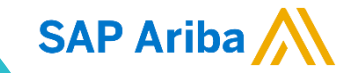

## Content

O Account Registration

#### 02 RFX Process

OS Account Configuration

이나 Roles and Users

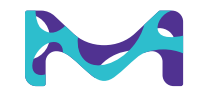

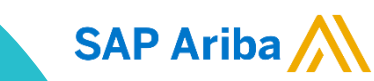

#### Roles and Users Managing Roles and Users

As the administrator (owner) of your Ariba Network account, you play an important part in keeping your company's account running smoothly. Your responsibilities include:

- Handling account configuration and management
- Serving as the primary point of contact for users with questions or problems
- <u>Creating roles and users for your account</u>

The administrator role is automatically linked to the username and login entered during account registration.

<u>A user is created by the administrator and has exactly one role, which corresponds to the user's real job responsibilities.</u>

Each user is then responsible for updating his or her personal user information in the accounts created by the administrator.

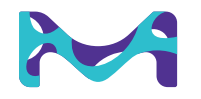

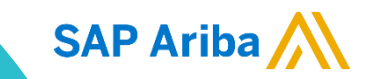

## Roles and Users Creating a role

**SAP Ariba** 

You can create specific roles for each different activity your users may perform in the Ariba Network

1. From the **Company Settings** menu, select **Users** to navigate to the **Manage User Roles** section

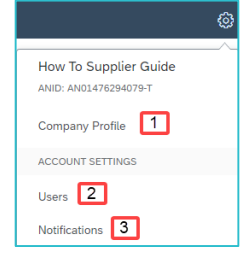

2. Click Create Role in the Manage User Roles section

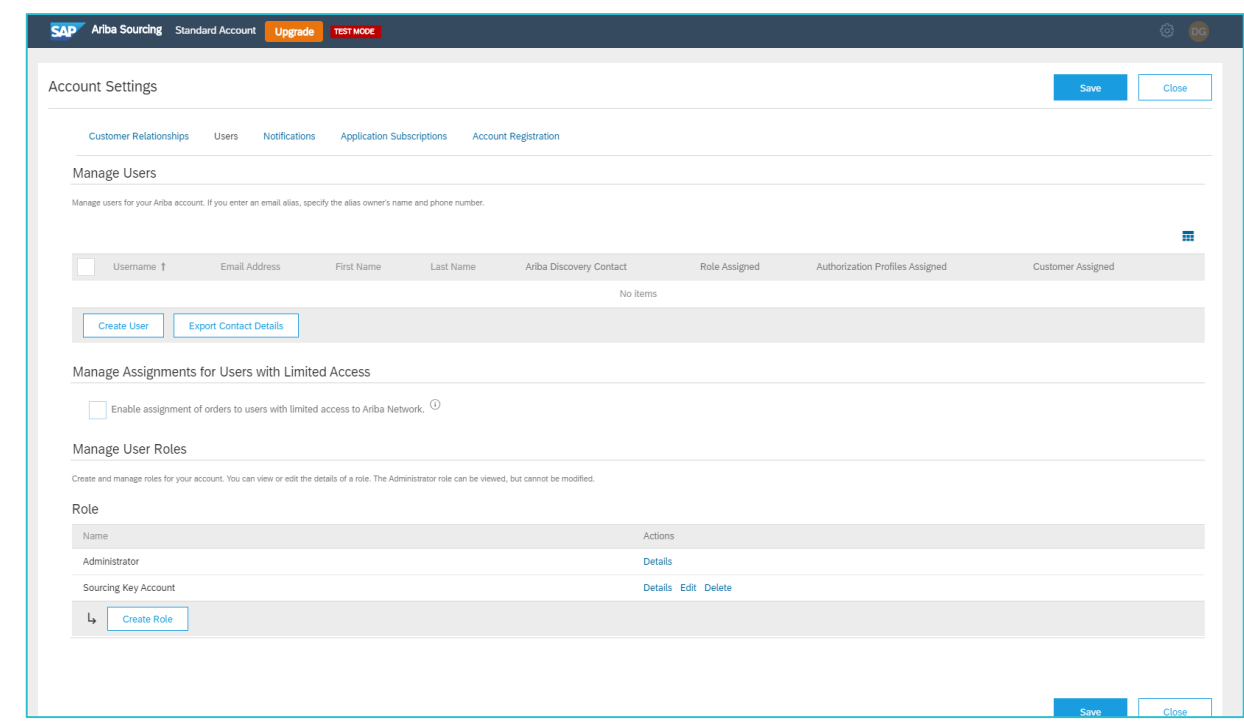

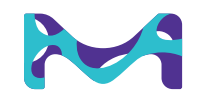

## Roles and Users Creating a role

- 1. Enter a distinctive **Name** for the role, and optionally, you can enter a **Description** to record your intentions for this role
- 2. Click a check box next to one or more permissions for the new role. Each role must have at least one permission
- 3. Click Save

| Create Role Save Cancel * Indicates a required field New Role Information                                                                         |
|----------------------------------------------------------------------------------------------------|
| * Indicates a required field New Role Information Name:* Description:                                                                             |
| New Role Information                                                                                                    |
| Name:*                                                                                                    |
| Description:                                                                                                    |
| Description:                                                                                                    |
|                                                                                                    |
|                                                                                                    |
| Parmissions                                                                                                    |
| r ermissions                                                                                                    |
| Exert nite must have at least one permission.<br>Upgrade your Antervat Network, standard account on enterprise account to enable all permissions. |
|                                                                                                    |
| Permission Description                                                                                                    |
| Contact Administration Maintain information for account contact personnel                                                                         |
| Catalog Management Set up and manage catalog-related activities                                                                                   |
| Payment Profile Configure your payment profile                                                                                                    |
| eXML Configuration Configure account for eXML transactions                                                                                        |
| Company Information Review and update company profile information                                                                                 |
| Transaction Configuration Configure account for electronic transactions                                                                           |
| 1D Registration Access Register unique identifiers, like email domains                                                                            |
| Create and manage postings on Ariba Discovery Create postings on Ariba Discovery                                                                  |
| Respond to postings on Ariba Becond to notifies on Ariba Discovery.                                                                               |
|                                                                                                    |
| Save Cancel                                                                                                    |
|                                                                                                    |

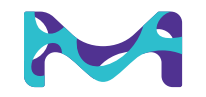

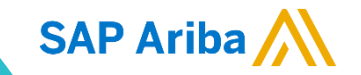

#### Roles and Users Creating a user

- 1. From the **Company Settings** menu, select **Users**
- 2. Click **Create User** to display the **Create User** page

| <b>P</b> Ariba Sourcing Standard Account                | Upgrade TEST MODE                             |                                                   |                     |                                 |                   | © (   |
|---------------------------------------------------------|-----------------------------------------------|---------------------------------------------------|---------------------|---------------------------------|-------------------|-------|
| count Settings                                          |                                               |                                                   |                     |                                 | Save              | Close |
| Customer Relationships Users N                          | otifications Application Subscr               | iptions Account Registration                      |                     |                                 |                   |       |
| Manage Users                                            |                                               |                                                   |                     |                                 |                   |       |
| Manage users for your Ariba account. If you enter an en | nail alias, specify the alias owner's name a  | nd phone number.                                  |                     |                                 |                   | _     |
| Username † Email Addre                                  | ess First Name                                | Last Name Ariba Discovery Contac                  | t Role Assigned     | Authorization Profiles Assigned | Customer Assigned |       |
|                                                         |                                               | r                                                 | lo items            |                                 |                   |       |
| Create User Export Contact Det                          | ails                                          |                                                   |                     |                                 |                   |       |
| Enable assignment of orders to users                    | with limited access to Ariba Network          |                                                   |                     |                                 |                   |       |
| Create and manage roles for your account. You can view  | w or edit the details of a role. The Administ | rator role can be viewed, but cannot be modified. |                     |                                 |                   |       |
| Role                                                    |                                               |                                                   |                     |                                 |                   |       |
| Name                                                    |                                               |                                                   | Actions             |                                 |                   |       |
| Administrator                                           |                                               |                                                   | Details             |                                 |                   |       |
| Sourcing Key Account                                    |                                               |                                                   | Details Edit Delete |                                 |                   |       |
| Create Role                                             |                                               |                                                   |                     |                                 |                   |       |
|                                                         |                                               |                                                   |                     |                                 |                   |       |
|                                                         |                                               |                                                   |                     |                                 |                   |       |
|                                                         |                                               |                                                   |                     |                                 | Save              | Close |

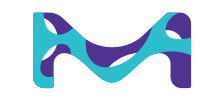

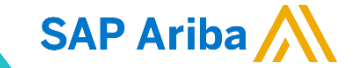

## Roles and Users **Creating a user**

- 1. Enter all mandatory fields in **New User Information** section
- 2. Assign a role (which you have previously created) to the new user
- 3. Determine if this new user should only have access to a specific client

| Ariba Sourcing Standard Account                                                                        | Upgrade TEST MODE                                                                                                    | - 😳 🖸       |
|----------------------------------------------------------------------------------------------------|----------------------------------------------------------------------------------------------------|-------------|
| Create User                                                                                            | Done                                                                                                    | Cancel      |
| Create a new user account and assign a role and if needed as                                           | sign them to a business unit. Ariba will email a temporary password to the address provided for the new user account. The account information entered here will not be modifiable after you click Done. However, you can modify role assignments a                                                                                                    | t any time. |
| New User Information                                                                                   |                                                                                                    |             |
|                                                                                                    | Username:*                                                                                                    |             |
|                                                                                                    | Email Address:*                                                                                                    |             |
|                                                                                                    | First Name:*                                                                                                    |             |
|                                                                                                    | Last reme. Do not allow the user to resend involces to the buyer's account.                                                                                                    |             |
| tole Assignment                                                                                        | Office Phone: USA1 V                                                                                                    |             |
| Name                                                                                                   | Description                                                                                                    |             |
| s You have not created any roles. You must create r<br>Create Role                                     | <i>No items.</i><br>oles or set this user as a Ariba Discovery Contact before you can create sub-accounts.                                                                                                    |             |
| Customer Assignment                                                                                    |                                                                                                    |             |
|                                                                                                    | Assign to Customer:  All Customers Select Customers                                                                                                    |             |
| y entering this personal data, you acknowledge tha<br>etween your company and Ariba, and applicable la | t you have authority to allow transfer of this personal data to Ariba for processing in the Ariba systems (hosted in various data centers globally) in accordance with the SAP Ariba Privacy Statement, the service<br>w, and, if applicable, that any personal data from Russian citizens has been stored by your organization in a separate data repository residing within the Russian federation. | agreement   |

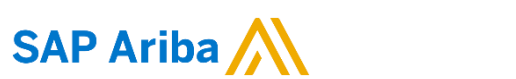

## Roles and Users Editing user roles and resetting

- 1. From the **Company Settings** menu, select **Users** to enter the **Manage Users** section
- 2. In the Manage Users section, check the box next to the user you want to modify, and click Edit

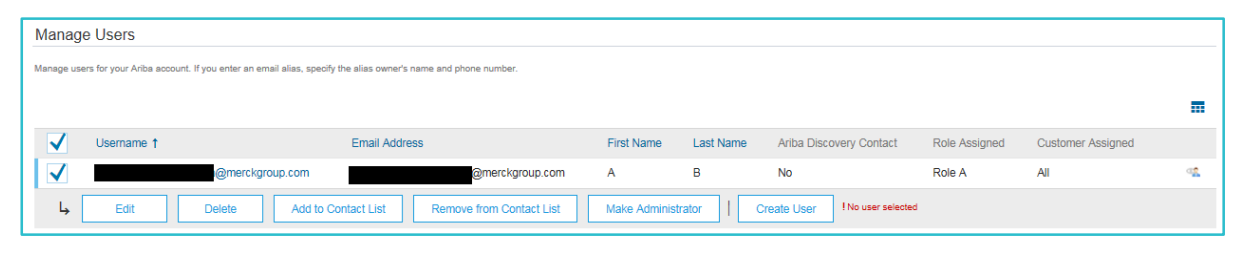

- 3. In the **Role Assignment** section you can add or remove roles, and in the **Customer Assignment** you can specify that a certain user is only for selected customers, then click **Save**
- 4. This is also where you can reset the user's password by simply clicking **Reset Password.** Ariba Network then sends an email to the user with a link to reset their password

SAP Ariba

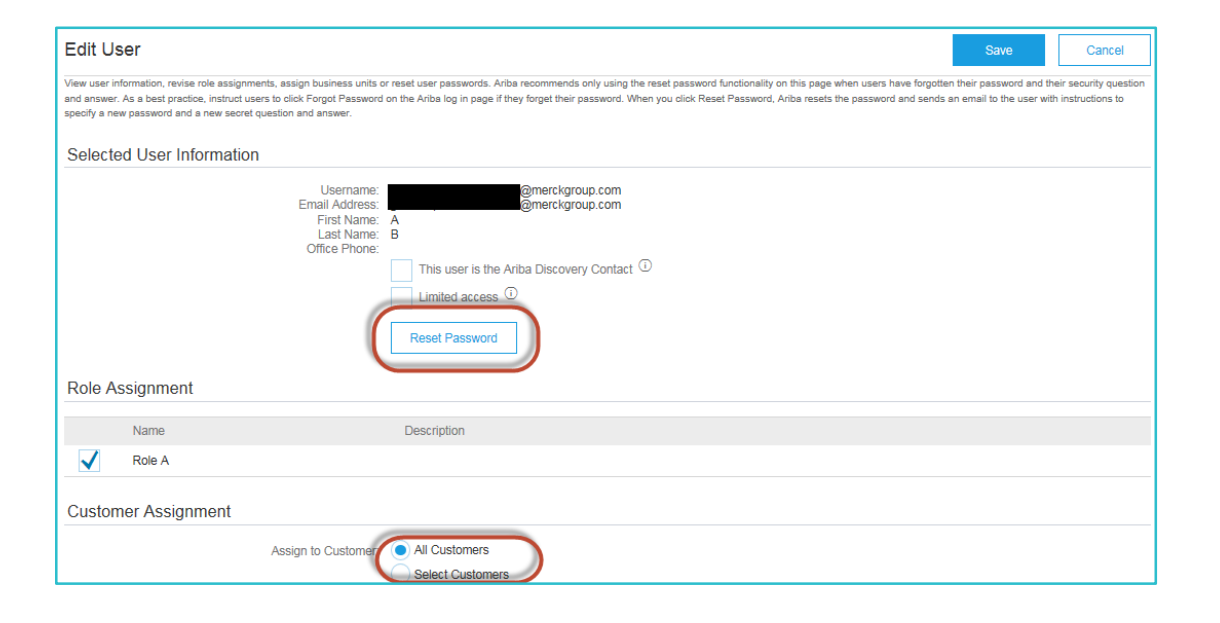

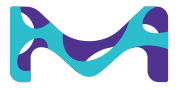

#### Roles and Users Setting your notifications preferences

You can specify which notifications you receive and where you would like them to sent

- 1. From the Company Settings menu, select Notifications
- 2. This takes you to **General** notifications tab, though you can also set **Network, Discovery** or **Sourcing & Contracts** by clicking on the corresponding tabs

| General | Network | Discoverv | Sourcing & Contracts |
|---------|---------|-----------|----------------------|
|         |         | · · · · · | 5                    |
|         |         |           |                      |

- 3. Click on the check box next to any notification you would like to receive
- 4. Enter up to three emails address, separated by commas, to specify who should receive each notification
- 5. Click **Save** after you finished

|                                                   |                                                                                                    | 10                                      |
|---------------------------------------------------|----------------------------------------------------------------------------------------------------|-----------------------------------------|
| Туре                                              | Send notifications when                                                                                                    | To email addresses (one required)       |
| Customer                                          | Send a notification when a buying organization creates a trading relationship with my<br>company and when that buying organization publishes a new CSV invoice or service sheet<br>template. | ihon@companya.com, jane@companya.com    |
| Customer Requirements Change                      | Send a notification when a customer has shared or updated Master Data or Business Requirements on my Supplier Information Portal.                                                            | 。 jhon@companya.com                     |
| Trading Relationship Requests                     | Send a notification when a customer responds to my trading relationship request.                                                                                                    | * jhon@companya.com, jane@companlya.com |
| Supplier Enablement Activity and<br>Task Reminder | Send a notification when a supplier enablement activity is assigned or a task is overdue.                                                                                                    | jhon@companya.com                       |

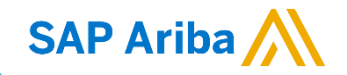